## iCloud で迷惑メール判定を解除する方法

投稿日: 2017 年 7 月 19 日 作成者: minato

- パソコンから iCloud ページへログインする。
  <u>https://www.icloud.com/</u> にアクセスし、ご利用の Apple ID でログインしてください。
  (iPhone ではログインできません)
- 2. メールにアクセスする。 「メール」のアイコンをクリックしてください。

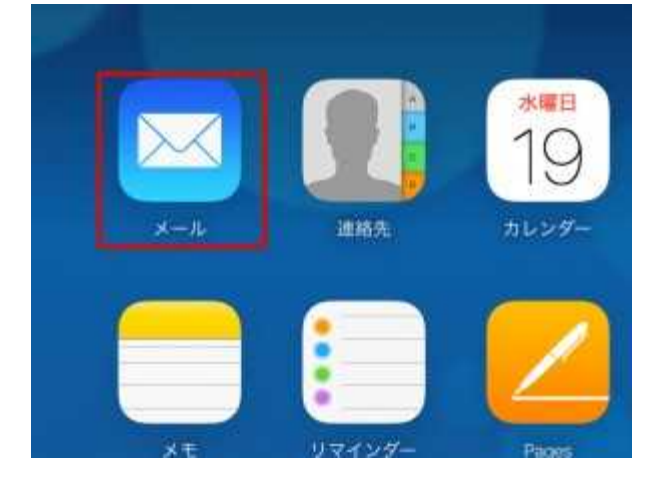

3. **迷惑メールを開く。** 左メニューで「迷惑メール」をクリックしてください。

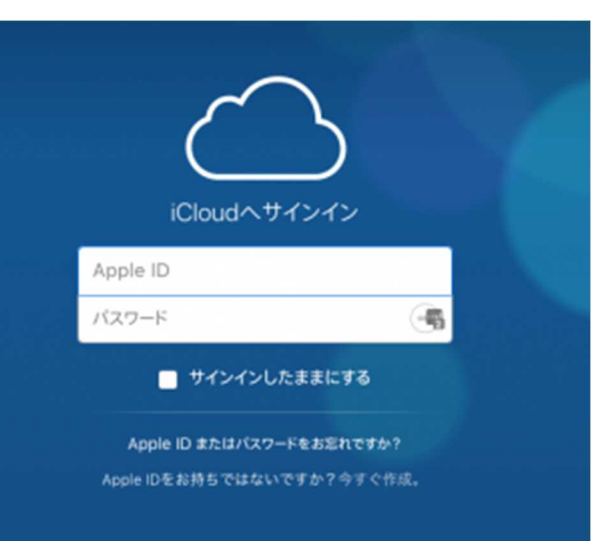

| iCloud メール ~ |
|--------------|
| ☑ 受信         |
| NP VIP       |
| □ 下書き        |
| ✓ 送信済み       |
| 回 アーカイブ      |
| 🗍 ゴミ箱        |
| 図 迷惑メール      |
| フォルダ +       |

4. 迷惑メール判定を解除する。

迷惑メール判定を解除したいメールを選択し、画面右上の「迷惑メールではない」をクリックし ます。

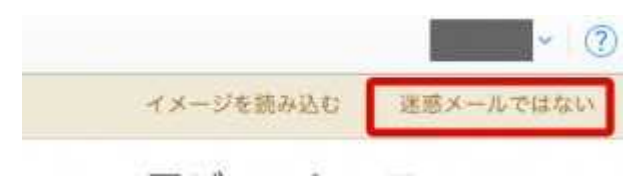

以上で迷惑メール判定の解除が完了します。 以降は同様のメールは迷惑メールと判定されなくなります。